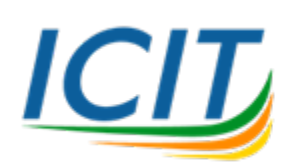

คู่มือการใช้งาน

รีโมตเครื่องคอมพิวเตอร์แม่ข่ายเสมือน (Linux Server)

1. ทำการดาวน์โหลดโปรแกรม SSH Client สำหรับรีโมต เช่น <u>Putty</u> เป็นต้น แสดงดังภาพ

| () Inster                                                                                                    | East-sphere for your PuTTY amatern                                                                                            |                     |
|----------------------------------------------------------------------------------------------------|----------------------------------------------------------------------------------------------------|---------------------|
| - Logho                                                                                                    | Specify the destination provident to commend to<br>Not Spine-Dr IP address(<br>22<br>Commedian type:<br>3 danse © Rogin @ 254 | Sena                |
| Appendix of the second second | Load, save or debite a dured sension<br>Served Sensors                                                                        |                     |
| Colours<br>Immedition<br>Data<br>Propy<br>Talmet<br>Reaps                                                                                                    | Defaul Delings                                                                                                    | ani<br>Aga<br>Airia |
| Senal                                                                                                    | Cheer grideer of east<br>Arrays O Never @ Drip on clean-east                                                                  |                     |

## **Download PuTTY**

PuTTY is an SSH and telnet client, developed originally by Simon Tatham source code and is developed and supported by a group of volunteers.

You can download PuTTY here.

| putty.exe (the | SSH and Telnet cli | itself)                 |   |
|----------------|--------------------|-------------------------|---|
| 64-bit x86:    | <u>putty.exe</u>   | (or by FTP) (signature) |   |
| 64-bit Arm:    | putty.exe          | (or by FTP) (signature) | 1 |
| 32-bit x86:    | <u>putty.exe</u>   | (or by FTP) (signature) |   |

2. ทำการเปิดโปรแกรมและป้อน Host Name or IP Address ที่ได้รับจากสำนักคอมพิวเตอร์ฯ และกดปุ่ม

Open แสดงดังภาพ

| 🕵 PuTTY Configuration                                                                                                    |                                                                                                    | ? ×                                                                               |  |
|----------------------------------------------------------------------------------------------------|----------------------------------------------------------------------------------------------------|-----------------------------------------------------------------------------------|--|
| Category:<br>□ - Session<br>Logging<br>□ - Terminal<br>Keyboard<br>Bell<br>Features<br>□ - Window<br>Appearance<br>Behaviour<br>Translation<br>Colours<br>Colours<br>Connection<br>Data<br>Proxy<br>SSH<br>Serial<br>Telnet<br>Rlogin<br>SUPDUP | Basic options for your PuTTY s Specify the destination you want to conr Host Name (or IP address) Connection type: SSH O Serial O Other: Telr Load, save or delete a stored session Saved Sessions Default Settings Close window on exit: Always O Never O Only on | session<br>hect to<br>Port<br>22<br>het ~<br>Load<br>Save<br>Delete<br>clean exit |  |
| About Help                                                                                                    | Open                                                                                                    | Cancel                                                                            |  |

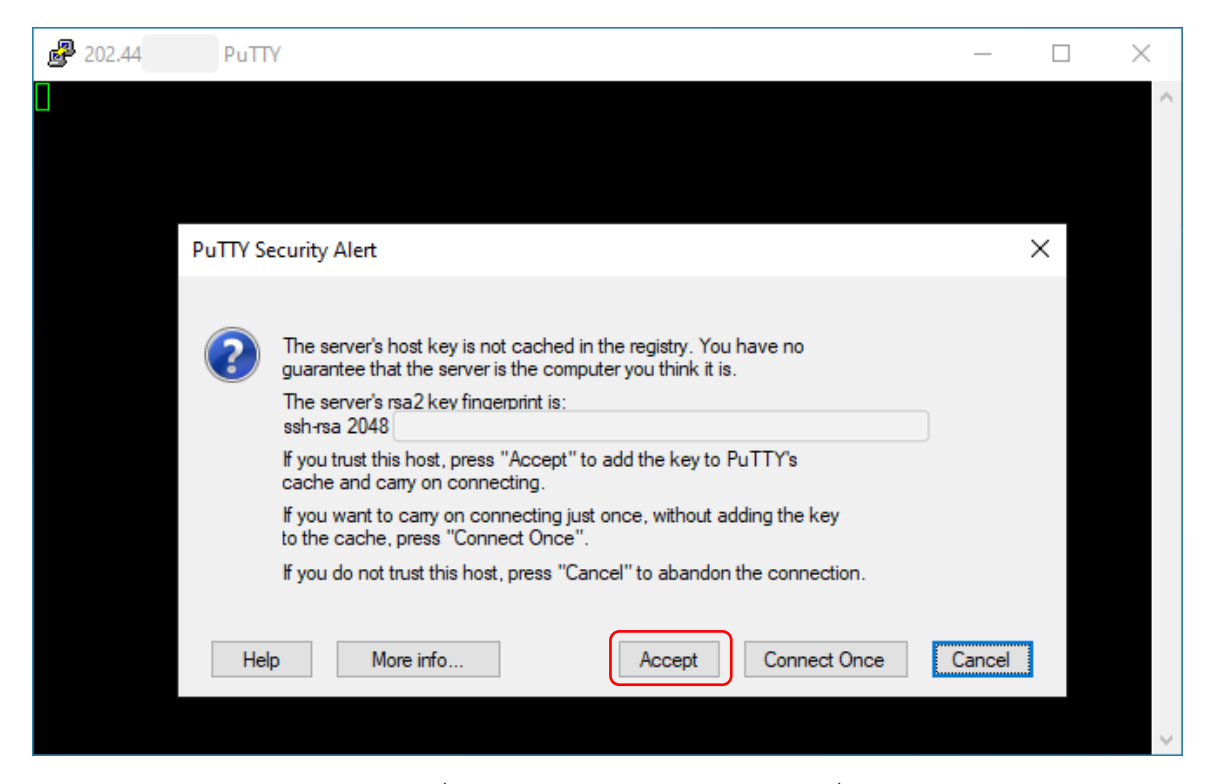

3. ป้อน Username และ Password ที่ได้รับจากสำนักคอมพิวเตอร์ฯ เพื่อเข้าเซิร์ฟเวอร์ และสามารถ จัดการเซิร์ฟเวอร์ได้ตามที่ท่านต้องการ แสดงดังภาพ

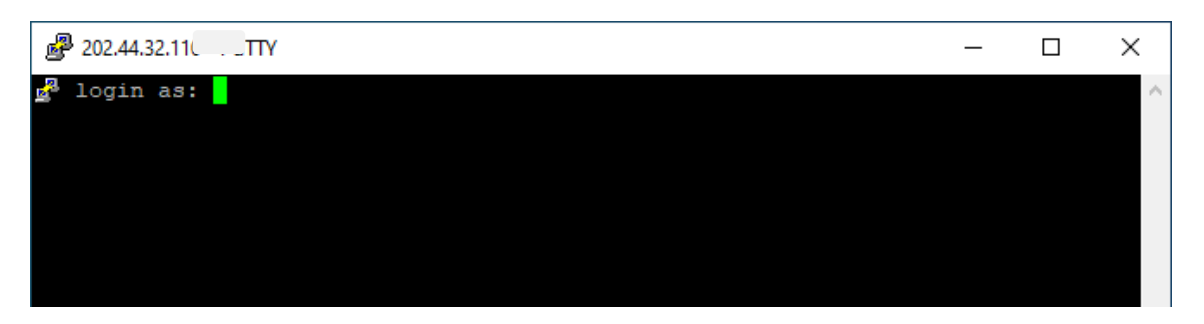

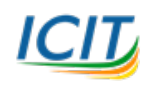

## สอบถามข้อมูลเพิ่มเติมได้ที่

อีเมล์ : <u>websupport@icit.kmutnb.ac.th</u> เว็บไซต์ <u>https://websupport.icit.kmutnb.ac.th/</u> ศูนย์ให้ความช่วยเหลือด้านเทคโนโลยีสารสนเทศ <u>https://icit.kmutnb.ac.th/main/icit-help-center/</u>